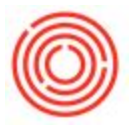

## Summary

This page covers the basics of how to email out of Orchestrated in the OnDemand environment.

## Step 1: Add email address to user login

In order to email a document out of Orchestrated, the main requirement is an email address on the user login. First go to Administration > Setup > General > Users. It will, by default, come up in Add-Mode for you to add a new user. But you can either switch to Find Mode (CTRL + F) or use the green scroll keys at the top icon bar to scroll through the users and find the user login you are using. Once you arrive at the correct user login, click in the "E-Mail" field and add in a valid email address (see screen shot below). This will be the address that shows up as the sender when a user sends an email from this login.

| Superuser Mobile Us                                                 | er                 |
|---------------------------------------------------------------------|--------------------|
| User Code                                                           | Mark               |
| Bind with Microsoft Windows Account                                 |                    |
| User Name                                                           | Mark               |
| Employee 📫                                                          | Anderson, Mark 💌 🗐 |
| E-Mail                                                              |                    |
| Mobile Phone                                                        |                    |
| Mobile Device ID                                                    |                    |
| Fax                                                                 |                    |
| Defaults                                                            |                    |
| Branch                                                              |                    |
| Department                                                          |                    |
| Password                                                            |                    |
| Password Never Expires     Change Password at Next Logon     Locked | Location 2         |
|                                                                     |                    |

## Step 2: Add email address on to a Business Partner

While this is not required, it saves time in that you won't have to manually add a row and fill out the recipient's email address.

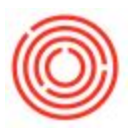

You'll need either an address on the General tab (see below)

| Code Manual           | Manual C1005 Customer 🔻  |           |               |             |            | Local Currency | •          |             |
|-----------------------|--------------------------|-----------|---------------|-------------|------------|----------------|------------|-------------|
| Name                  | Pacific Distributing Inc |           |               | Account     | Balance    |                | 25,244.00  |             |
| Foreign Name          |                          |           |               | Deliveries  |            | 1              | 0.00       |             |
| Group                 | Contract Brewer          | *         |               | Orders      |            |                | 152,290.88 |             |
| Currency              | US Dollar                | •         |               | Opportur    | nities     |                |            |             |
| Federal Tax ID        |                          |           |               |             |            |                |            |             |
| Ge <u>n</u> eral      | Contact Persons          | Addresses | Payment Terms | Payment Run | Accounting | Properties     | Remarks    | Attachments |
| Tel 1                 | 220-555-5186             |           |               | Contac      | t Person   | Mike Kay       |            |             |
| Tel 2                 | 693-555-3443             |           |               | ID No.      | 2          | 10             |            |             |
| Mobile Phone          |                          |           |               |             |            |                |            |             |
| Fax                   | 343-555-8802             |           |               |             |            |                |            |             |
| E-Mail                | 0                        |           |               | Remark      | s          |                | 1          |             |
| Web Site              | 1                        |           |               |             |            |                |            |             |
| Shipping Type         |                          | • 3       |               | Sales E     | mployee    | Daniel Wilson  | •          |             |
| Password              |                          |           |               |             |            |                |            |             |
| Factoring Indicator   |                          |           |               |             |            |                |            |             |
| BP Project            |                          |           |               | BP Cha      | nnel Code  |                |            |             |
| Industry              |                          | <b>•</b>  |               | Techni      | cian       |                |            |             |
| Business Partner Type | Company                  | •         |               | Territo     | ry .       |                |            |             |
|                       |                          | î         |               |             |            |                |            |             |
| Alias Name            | Pacific                  |           |               |             |            |                |            |             |
| Alias Name            | Pacific                  |           |               | GLN         |            | [              |            |             |
| Alias Name            | Pacific                  | To        | Remarks       | GLN         |            |                |            |             |

OR you'll need an email address on a Contact Person. Either one will suffice to be able to email the business partner effectively.

| Code Manual C1005 Customer   Pacific Distributing Inc. Contract Brewer Z5,244.00   Deliveries Oportunities   Opportunities   Contact Brewer Deliveries   Opportunities   Contact Pergons Addresses   Pacific Distributing Inc. Contact ID   Manual   Contact Pergons Addresses   Payment Terms   Payment Run Accounting   Properties   Remarks Attachments   Contact ID   Mike Kay   Portal Pacific Define New   Define New   Set as Defaylt   Contact   Set as Defaylt                                                                                                    | Code Manual C1005 Customer   Parine Perific Distributing Inc.   Group Contract Brewer   Oportunities                                                                                                    | Business Partner        | Master Data                         |           |               |             |                  |                      |                   |             |
|----------------------------------------------------------------------------------------------------|----------------------------------------------------------------------------------------------------|-------------------------|-------------------------------------|-----------|---------------|-------------|------------------|----------------------|-------------------|-------------|
| Greign Name   Beliveries   Boliveries   Orders   Opportunties                                                                                                    | Oreign Name       Outvaries       0.00         Orders       0.00       Orders         US Dollar       Opportunities       0.00         General       Contact Pergons       Addresses       Payment Terms       Payment Run       Accgunting       Propertijes       Remarks       Attaghments         John       Mike Kay       Portal Pacific       Mike Kay       Mike Kay       Mike Kay         Portal Pacific       Deliveries       Mike Kay       Mike Kay       Title       Title         Define New       Evaluation       First Name       Kay       Title       Title       Title         Set as Defagt       Set as Defagt       Velb Temporary Password       Velb       Active                                                                                                    | Code Manual<br>Iame     | C1005 Cu<br>Pacific Distributing In | ustomer 🔻 |               | Account     | Balance          | Local Currency       | ₹<br>25,244.00 Mb |             |
| incup       Contract Brever <ul> <li>Orders</li> <li>Opportunities</li> <li>Opportunities</li></ul>                                                                                                    | Group Contact Brewer   US Dollar     Gegeral   Contact Persons   Addresses   Payment Terms   Dayment Run   Accgunting   Properties   Remarks   Attachments     Contact ID     Mike Kay   Portial Pacific   Define New     Set as Default     Set as Default     Contact Diract     Orders   Opportunities     Opportunities     Contact ID   Mike Kay   Portial Pacific   Define New     Set as Default     Set as Default     Contact Diract Persons     Addresses     Payment Terms   Davent Terms   Davent Terms   <                                                                                                    | oreign Name             |                                     |           |               | Deliveries  |                  |                      | 0.00              |             |
| Durrency US Dollar   Gegeral Tax ID  Gegeral Contact Persons Addresses Payment Terms Payment Run Accounting Properties Remarks Attachments John Mike Kay Portal Pacific Define New  General Ray Tele Position Address Telephone 1 Telephone 1 Telephone 2 Mobile Phone Fax Fax Fax Fax Fax Fax Fax Fax Fax Fax                                                                                                    | Durrency       US Dollar         Gegeral Tax ID       Opportunities         John       Addresses       Payment Terms       Dayment Run       Accounting       Propertijes       Remarks       Attachments         John       Mike Kay       Importal Pacific       Importal Pacific       Important Pacific       Important Pacific       Important Pacif                                                                                                    | Group                   | Contract Brewer                     | *         | Orders        |             | 4                | 152,290.88           |                   |             |
| General Tax ID       General Contact Pergons       Addresses       Payment Terms       Payment Run       Accounting       Properties       Remarks       Attachments         John       Mike Kay       Contact ID       Mike Kay       First Name       Mike         Portal Pacific       Middle Name       Kay       Middle Name       Kay         Define New       Title       Position       Title         Position       Title       Telephone 1       Telephone 1         Telephone 1       Telephone 2       Mobile Phone       Fax         Pager       Pager       Pager       Pager         Pager       Pager       Pager       Pager         Set as Default       Image Active       Image Active                                                                                                    | ederal Tax ID          General Tax ID       Generals       Contact Pergons       Addresses       Payment Terms       Payment Run       Accounting       Properties       Remarks       Attachments         John       Mike Kay       Contact ID       Mike Kay       Image: Contact Pergons       Image: Contact Pergons<                                                                                                    | Durrency                | US Dollar                           | •         | Opportunities |             |                  |                      |                   |             |
| General       Contact Pergons       Addresses       Payment Terms       Payment Run       Accounting       Properties       Remarks       Attachments         John       Mike Kay       Contact ID       Mike Kay       First Name       Mike       Mike <t< td=""><td>General       Contact Pergons       Addresses       Payment Terms       Payment Run       Accounting       Properties       Remarks       Attachments         John       Mike Kay       Contact ID       Mike Kay       Image: Contact Pargons       Image: Contact Pargons</td><td>ederal Tax ID</td><td></td><td></td><td></td><td></td><td></td><td></td><td></td><td></td></t<> | General       Contact Pergons       Addresses       Payment Terms       Payment Run       Accounting       Properties       Remarks       Attachments         John       Mike Kay       Contact ID       Mike Kay       Image: Contact Pargons       Image: Contact Pargons                                                                                                    | ederal Tax ID           |                                     |           |               |             |                  |                      |                   |             |
| John       Mike Kay         Mike Kay       First Name       Mike         Portal Pacific       Middle Name       Image: Contact ID       Mike         Define New       Middle Name       Image: Contact ID       Mike       Image: Contact ID       Image: Contact ID       Image: Con                                                                                                    | John       Mike Kay         Portal Pacific       Mike         Define New       Mike         Image: Second Second Seco                                                                                                    | General                 | Contact Persons                     | Addresses | Payment Terms | Payment Run | Accounting       | Properties           | Remar <u>k</u> s  | Attachments |
| Mike Kay   Portal Pacific   Define New   Middle Name   Middle Name   Last Name   Kay   Title   Position   Address   Telephone 1   Telephone 2   Mobile Phone   Fax   Pager   Pager   Password   Web Temporary Passworc     Set as Default     Vice                                                                                                    | Mike Kay   Portal Pacific   Define New     Hiddle Name   Mike   Niddle Name   Last Name   Kay   Tile   Position   Address   Telephone 1   Telephone 2   Mobile Phone   Fax   E-Mail   Pager   Password   Web Temporary Passwore     Veb Temporary Passwore                                                                                                    | John                    |                                     |           |               | Conta       | ct ID            | Mike Kay             | -                 |             |
| Portal Pacific         Define New         Middle Name         Last Name         Kay         Tile         Position         Address         Telephone 1         Telephone 2         Mobile Phone         F-Mail         Pager         Password         Web Temporary Passwore                                                                                                    | Portal Pacific       Middle Name       Kay         Define New       Last Name       Kay         Title       Position       Position         Address       Image: Comparison of the phone 1       Image: Comparison of the phone 2         Mobile Phone 2       Image: Comparison of the phone 2       Image: Comparison of the phone 2         Password       Password       Image: Comparison of the phone 2         Veb Temporary Passwore       Image: Comparison of the phone 2       Image: Comparison of the phone 2         Set as Defaylt       Image: Comparison of the phone 2       Image: Comparison of the phone 2                                                                                                    | Mike Kay                |                                     |           |               | First N     | lame             | Mike                 | 1000              |             |
| Define New       Last Name       Kay         Title       Position       Address         Address       Address       Image: Comparison of the second of the second of the sec                                                                                                    | Define New     Last Name   Kay   Title   Position   Address   Telephone 1   Telephone 2   Mobile Phone   Fax   E-Mail   Pager   Password   Web Temporary Passworc     Set as Default                                                                                                    | Portal Pacific          |                                     |           |               | Middle      | Name             |                      |                   |             |
| Title                                                                                                    | Title     Position       Address     Telephone 1       Telephone 1     Telephone 2       Mobile Phone     Fax       F-Mail     mike.kay@pacificdist.net       Pager     Password       Web Temporary Passwore     Image: Comparison of the second second sec                                                                                                    | Define New              |                                     |           |               | Last N      | ame              | Kay                  |                   |             |
| Position       address         Address       Telephone 1         Telephone 2       Mobile Phone         Mobile Phone       E         Fax       E-Mail         Pager       Password         Web Temporary Passwore       ▼                                                                                                    | Position   Address   Telephone 1   Telephone 2   Mobile Phone   Fax   E-Mail   Pager   Pager   Pager   Pager   Password   Web Temporary Passworc                                                                                                    |                         |                                     |           |               | Title       |                  |                      |                   |             |
| Address       Telephone 1         Telephone 2       Mobile Phone         Nobile Phone       Feax         F-Mail       mike.kay@pacificdist.net         Pager       Pager         Password       Web Temporary Passworc         Web Temporary Passworc       ▼                                                                                                    | Address Telephone 1 Telephone 2 Mobile Phone Fax E-Mail Mike.kay@pacificdist.net Pager Password Web Temporary Passworc  Set as Default                                                                                                    |                         |                                     |           |               | Positio     | n                |                      | 1440              |             |
| Telephone 1         Telephone 2         Mobile Phone         Fax         F-Mail         Pager         Password         Web Temporary Passworc         Set as Default                                                                                                    | Telephone 1       Telephone 2       Mobile Phone       Fax       E-Mail       mike.kay@pacificdist.net       Pager       Password       Web Temporary Passworc                                                                                                    |                         |                                     |           |               | Addre       | 55               |                      | 1.02              |             |
| Telephone 2<br>Mobile Phone<br>Fax<br>E-Mail<br>Pager<br>Password<br>Web Temporary Passworc<br>Set as Default<br>Set as Default                                                                                                    | Telephone 2         Mobile Phone         Fax         F-Mail       mike.kay@pacificdist.net         Pager         Pager         Password         Web Temporary Passworc         Set as Default                                                                                                    |                         |                                     |           |               | Teleph      | none 1           |                      |                   |             |
| Mobile Phone     Imike.kay@pacificdist.net       Fax     Imike.kay@pacificdist.net       Pager     Pager       Password     Web Temporary Passworc       Set as Default     Imike.kay@pacificdist.net                                                                                                    | Mobile Phone       Fax       F-Mail       mike.kay@pacificdist.net       Pager       Password       Web Temporary Passworc                                                                                                    |                         |                                     |           |               | Teleph      | none 2           |                      |                   |             |
| Fax     Imike.kay@pacificdist.net       Pager     Password       Web Temporary Passworc     ▼       Set as Default     ✓ Active                                                                                                    | Fax     mike.kay@pacificdist.net       Pager     Password       Veb Temporary Passworc     Image: Comparison of the second of the second o                                                               |                         |                                     |           |               | Mobile      | Phone            |                      |                   |             |
| E-Mail mike.kay@pacificdist.net<br>Pager<br>Password<br>Web Temporary Passworc<br>Set as Defaylt<br>Active                                                                                                    | E-Mail mike.kay@pacificdist.net<br>Pager<br>Password<br>Web Temporary Passworc ▼                                                                                                    |                         |                                     |           |               | Fax         |                  |                      | 1.000             |             |
| Pager       Password       Web Temporary Passworc       Set as Default                                                                                                    | Pager       Password       Web Temporary Passworc       Set as Default       V Active                                                                                                    |                         |                                     |           |               | E-Mail      |                  | mike.kay@pacificdist | unet              |             |
| Password     Image: Constraint of the system       Web Temporary Passworc     Image: Constraint of the system       Set as Default     Image: Constraint of the system                                                                                                    | Password       Web Temporary Passworc       Set as Default                                                                                                    |                         |                                     |           |               | Pager       |                  | <u> </u>             |                   |             |
| Web Temporary Passworc     Image: Constraint of the second second s                                                                                                    | Web Temporary Passworc     Image: Control of Control of Contro |                         |                                     |           |               | Passw       | ord              |                      |                   |             |
| Set as Default                                                                                                    | Set as Default                                                                                                    |                         |                                     |           |               | Web 1       | Temporary Passwo | rc                   | -                 |             |
|                                                                                                    |                                                                                                    | Set as Defa <u>u</u> lt |                                     |           |               | Ac          | tive             |                      |                   |             |
|                                                                                                    |                                                                                                    |                         |                                     |           |               |             |                  |                      |                   |             |
|                                                                                                    |                                                                                                    |                         | -                                   |           |               |             |                  |                      |                   | ( Al        |